## 清淨家園顧厝邊綠色生活網 (EcoLife)

菙

中

民

或

## 公廁評鑑日誌 操作手冊

年

百

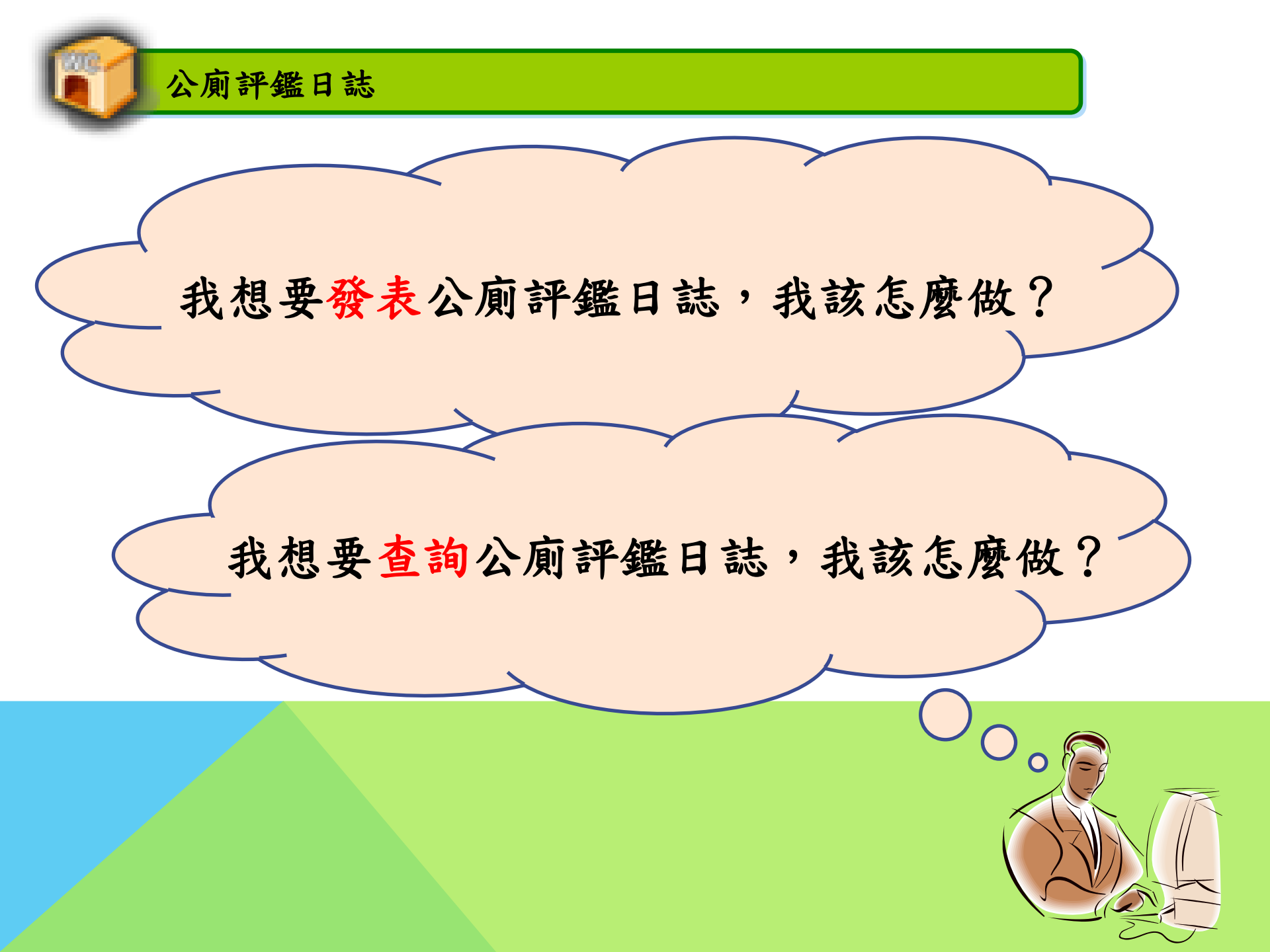

我想要發表公廁評鑑日誌,我該怎麼做?

| æ |   | icolií | e管理後台         |                  |          |     |        |          |      |  |
|---|---|--------|---------------|------------------|----------|-----|--------|----------|------|--|
| ◀ | 詽 | 息公告    | · 基本資料        | 登革熱              | 公廁       | 海岸  | 友善城鄉   | 郎 其他業務   | 空地空屋 |  |
|   |   | 管理     | 多台 » 訊良公      | 告                | 建檔公厕     | 前   |        |          |      |  |
|   |   |        |               |                  | 新増停用     | 用明細 | Þ      |          |      |  |
|   |   |        | 綠網系統操作        | F種子教育            | 巡檢/書     | 平鑑  | ×.     | 公廁巡檢     |      |  |
|   |   |        | 呜⁄卿系纮堤佐種乙對夯訓約 |                  | 特優場所 🕨 🕨 |     |        | 新增巡檢公廁   | ±    |  |
|   |   |        | 練(臺北、臺中.      | 公廁認養             |          |     | 查詢公廁巡檢 | ¥        |      |  |
|   |   |        |               |                  | 統計       |     |        | 查詢公廁評鑑日誌 |      |  |
|   |   |        |               | № 国主ル#44         | 補助承諾事項   |     |        | 公廁評鑑日誌   | 7    |  |
|   |   |        | 囚應限体者的        | 际省饿房砹佣約          |          | 夫填報 | ×.     | 重點公廁巡檢次數 |      |  |
|   |   |        |               | - 28 /00 /00 225 |          |     |        |          |      |  |
|   |   |        |               |                  |          |     |        |          | ('   |  |

點選【公廁】->【巡檢/評鑑】->公廁評鑑日誌

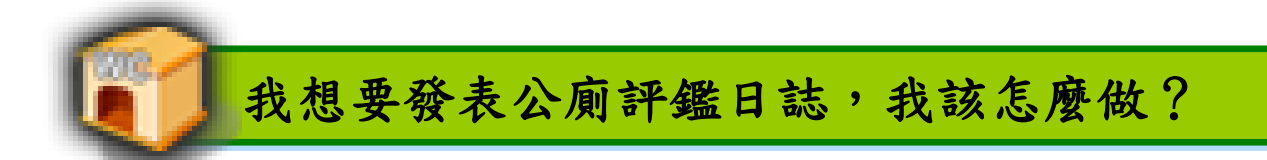

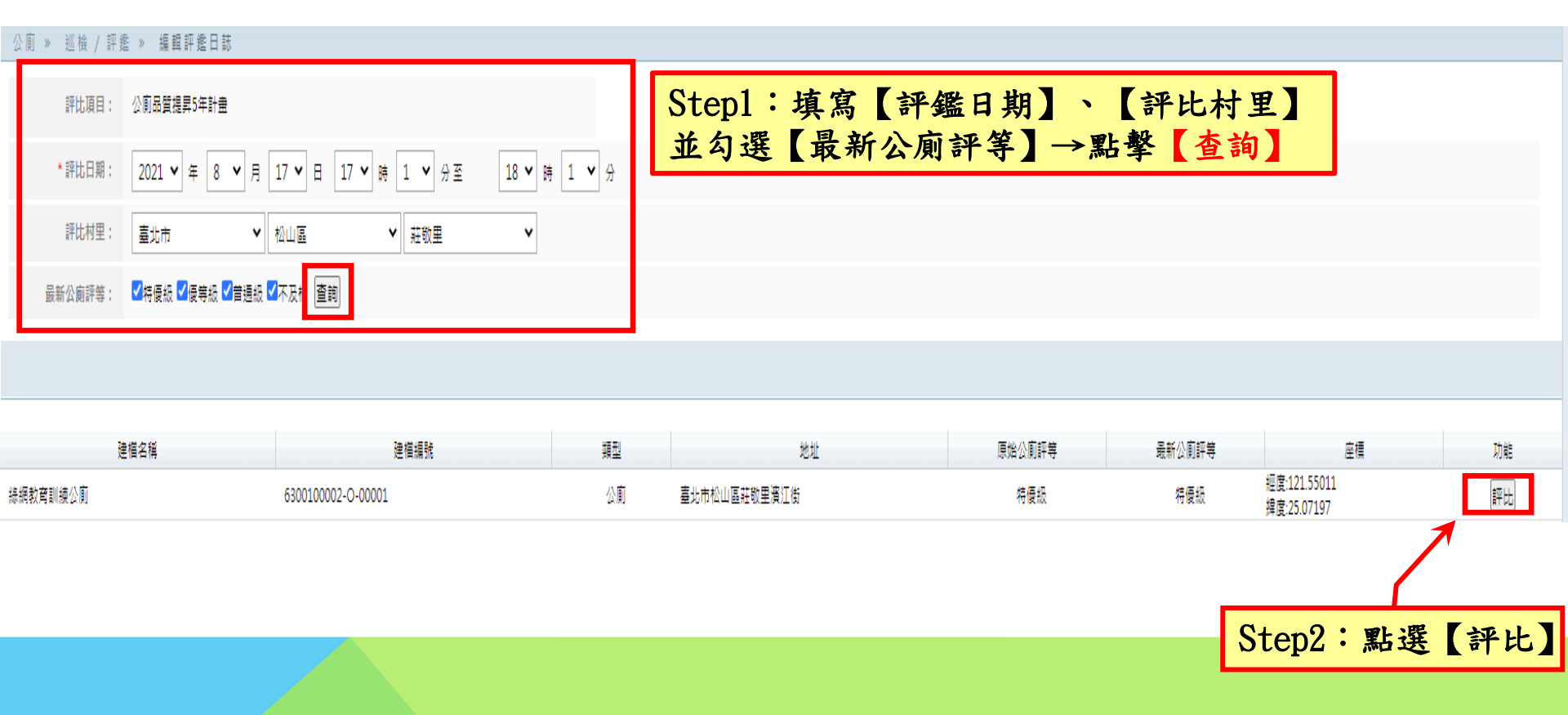

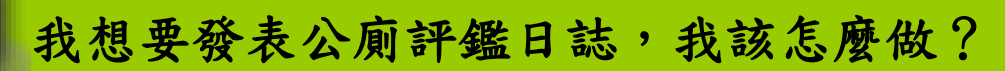

| +7.01  | 和19 14·2717日 和分項目(請於方指內打 <sup>下</sup> ,相線旁導高數字) |                                                                                                    |                       |                       |                                                      |                                                                              |                  |                             |             |  |  |  |
|--------|-------------------------------------------------|----------------------------------------------------------------------------------------------------|-----------------------|-----------------------|------------------------------------------------------|------------------------------------------------------------------------------|------------------|-----------------------------|-------------|--|--|--|
| 我見万丁   | 積重項日                                            |                                                                                                    |                       |                       | 每處扣 10 分                                             |                                                                              | 每處扣 5 分          |                             |             |  |  |  |
| 硬體設備   | 照明                                              | □缺電或無照明設備 :缺電                                                                                                    | <b>ī</b> 或無照明設備       |                       |                                                      | □照明設備損壞   處 :照明設備損壞                                                          |                  |                             |             |  |  |  |
|        | 廁所                                              | □損壞或無法上鎖不堪使用<br>□上鎖不供使用 ── 處 : .                                                                                                    | 目 處 : 損壞頭<br>上鎖不供使用   | <sup>式</sup> 無法上鎖不堪使用 |                                                      | □局部損壞[] 君:局部撮壞<br>□罰所改做工具間:罰所改做工具間<br>□環境衛生購載(量頻孳生、婚級出沒等):環境衛生課載(量頻孳生、婚姻出沒等) |                  |                             |             |  |  |  |
|        | 大小便器                                            | □無法使用或嚴重破損                                                                                                    | 處 :無法使用頭              | 成嚴重破損                 |                                                      |                                                                              |                  |                             |             |  |  |  |
|        | 沖水設備                                            | □無沖水設備或缺水   』<br>□故障無法使用   處 :i                                                                                                    | 氢 : 無沖水設備到<br>故障無法使用  | 龙缺水                   |                                                      | □漏水 ── 處:漏水                                                                  | Step3:確實完成評鑑表的填寫 |                             |             |  |  |  |
|        | 洗手設備                                            | □ 無此設備或無法使用 : 無<br>□ 缺水 : 缺水                                                                                                    | <b>黒此設備或無法使</b><br>■  | 用                     |                                                      | □局部操導或漏水處 處:局部損導或漏水處                                                         |                  |                             |             |  |  |  |
|        | 地板                                              | □嚴重破損 : 嚴重破損                                                                                                    |                       |                       |                                                      | □局部破損(900平方公分以内) :局部破損(90                                                    | 00平方公分以内)        |                             |             |  |  |  |
|        | 周邊設備(墙壁、門窗<br>天花板、鏡子、掛勾<br>廁間扶手、尿布檀)            | <sup>3</sup> 、 □嚴重破(缺)損   處<br>、 □公前周重10公尺設置面紙                                                                                                    | :嚴重破(缺)<br>〔販賣機 :公廁周  | 員<br>1回10公尺設置面紙販費     | 藏                                                    | □局部破損(900平方公分以内):局部破損(900平方公分以内)<br>□油逐刹播:油逐刹播<br>□無(減損徵)掛勺或置約当              |                  |                             |             |  |  |  |
|        | 檀示                                              | □未標示廁所類型 : 未標示                                                                                                    |                       |                       |                                                      | 加分項目(議於方格內打1、相線旁媒寫數字)、至多10分                                                  |                  |                             |             |  |  |  |
|        |                                                 |                                                                                                    | 類別                    | 檢重項目                  | 加 5 分                                                | ;                                                                            | 加 3 分            | 加 1 分                       |             |  |  |  |
| 維護檢查紀錄 | 檢查紀錄表                                           | □逾2日(含)未填寫清掃或核                                                                                                    | 4                     | 照明                    | 〇是 〇否 :採用節水、節能省電設備                                   |                                                                              |                  | ○是 ○否:利用自然採光                |             |  |  |  |
|        | 通風                                              | □ 有具味栽造民不佳;有具<br>□ 陳喜 □ 成言:遠喜<br>□ 再線和 □ 雪信:遠喜<br>□ 再線和 □ 雪信:「」」」「「」」」<br>□ 「「」」」「」」」「」」」<br>□ 「」」」」<br>□ 二」」<br>□ 二」」<br>□ 二」」<br>□ 二」」<br>□ 二」」<br>□ 二」」<br>□ 二」」<br>□ 二」」<br>□ 二」」<br>□ 二」」<br>□ 二」」<br>□ 二」<br>□ 二」<br>□ 二」<br>□ 二」<br>□ 二」<br>□ 二」<br>□ 二」<br>□ 二<br>□ 二<br>□ 二<br>□ 二<br>□ 二<br>□ 二<br>□ 二<br>□ 二 | 硬體設備                  | 簡便清掃工具                | ○是 ○否 :於廁間提供使用人簡易自行清理                                |                                                                              |                  |                             |             |  |  |  |
|        |                                                 |                                                                                                    |                       | 無障礙設施                 | 〇是 〇否 :馬桶問買設置業質、急救給、廁紙架、小蕴蘊頭或小洗手盆等配備。<br>〇是 〇否 :設置扶手 | 〇是 〇否 :設置感應式水糖頭<br>〇是 〇否 :廁所有提供尿布禮                                           |                  |                             |             |  |  |  |
|        | 大小便器側位                                          |                                                                                                    | ∞<br>式 : 如廁文化櫄示<br>≧畜 | 文宣                    | ○是○否:有操作型文宣(每一前間、小便斗及洗手種皆須設置)                        | 〇是 〇否 :宣導文字至少提供兩種語言說明<br>〇是 〇否 :語音或影音方式宣導如廁文化                                |                  |                             |             |  |  |  |
| 清潔維護   | 洗手檯                                             |                                                                                                    | *二<br>重潮<br>注:肉:4:地   | 大小便器廁位                | ○是○否:提供坐式便器前間便座清潔、消毒及其他保護用品                          | ○是○否:免治馬桶                                                                    |                  | ○是○否:廁所有提供衛生紙               |             |  |  |  |
|        | 地板                                              | □                                                                                                    |                       | 洗手檯                   |                                                      | ○是 ○否 :提供手部清潔用品<br>○是 ○否 :提供供(訖)手用品                                          |                  |                             |             |  |  |  |
|        | 围边接墙                                            | □環境群亂:環境群亂<br>□局重雜草超過60公分:<br>□唐潔用具散亂: 清潔用具                                                                                                    | )肩/兼辞:医               | 檢查紀錄表                 |                                                      | ○是 ○否 : 清掃或檢查出勤紀錄每日各4次 ( f                                                   | 含)以上(上午及下午至少各2次) | ○是 ○否 :清掃或檢查出勤紀錄每日各3次(含)以上  |             |  |  |  |
|        |                                                 |                                                                                                    |                       | 週邊環境                  |                                                      |                                                                              |                  | 〇是 〇否 : 緑美化<br>〇是 〇否 : 地方特色 |             |  |  |  |
|        |                                                 |                                                                                                    | 總評綜合意見(               | 針對總評應改善項目簡要           | 摘錄評鑑結果,如評鑑應改善項目少於6項,得不予填寫):                          |                                                                              |                  |                             |             |  |  |  |
|        |                                                 |                                                                                                    |                       |                       |                                                      |                                                                              | Step4:點          | 選【下一頁】-                     |             |  |  |  |
|        |                                                 |                                                                                                    |                       |                       |                                                      |                                                                              |                  |                             | <b>≣</b> -₹ |  |  |  |

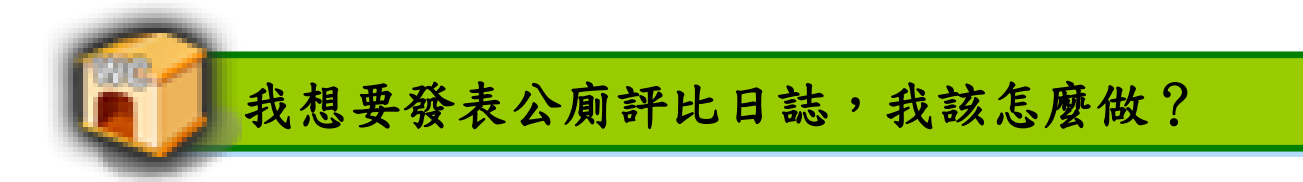

| 日誌 » 評鑑 » 編  | 輯評鑑日誌                                                               |                                                                                               |
|--------------|---------------------------------------------------------------------|-----------------------------------------------------------------------------------------------|
| 日誌編號:        |                                                                     |                                                                                               |
| * 巡檢日期:      | 2021 * 年 8 * 月 18 * 日 8 * 時 22 * 分至 9 * 時 22 * 分                    |                                                                                               |
| * 評鑑村里:      | 臺北市 V 拉山區 V   莊敬里 V                                                 |                                                                                               |
| * 項目名稱:      | 尚未選擇                                                                |                                                                                               |
| 建檔編號:        | 630010002-0-00001                                                   | 建檔管理類型: 公廁                                                                                    |
| 管理單位:        | 國防部                                                                 | 總分: 0                                                                                         |
|              |                                                                     |                                                                                               |
| 項目           | 數量 分數                                                               | 相顧照片                                                                                          |
| 硬體設備/沖水設備/漏水 | 99 - 495 選擇檔案 未選擇任何檔案                                               |                                                                                               |
| 肩用100禺隊系以下:  | 出照,或300K以下照片,曾讓心上傳照片的时间軟份。                                          |                                                                                               |
| Step         | 5: 若有扣分項目, 請務必上傳照片                                                  | Step6:點選【確定送出】                                                                                |
|              |                                                                     |                                                                                               |
|              |                                                                     | 「「確定送出」」<br>「<br>「<br>確定送出」」<br>「<br>存草稿」<br>幕草稿                                              |
|              |                                                                     |                                                                                               |
|              | ecolifepanel.eri.com.tw 顯示<br>新增完成->案件編號JD2021081800001<br>確定<br>確定 | 確定]<br>「<br>「<br>「<br>」<br>「<br>」<br>「<br>」<br>「<br>」<br>「<br>」<br>「<br>」<br>「<br>」<br>「<br>」 |

我想要查詢公廁評比日誌,我該怎麼做?

| ß | Ecolifo | 裡後台              |                 |                       |                           |                     |            |               |   |   |      |            |            |          |    |
|---|---------|------------------|-----------------|-----------------------|---------------------------|---------------------|------------|---------------|---|---|------|------------|------------|----------|----|
| • | 訊息公告    | 基本資料 登革熱         | 公廁海岸            | 友善城鄉                  | 18 其他業務 空気                | 地空屋工地               | 檢疫場所填報區 系約 | 统管理 環保局缺失處理情形 |   |   |      |            |            |          |    |
|   | 公廁»     | 巡檢 / 評鑑 » 查      | 建檔公廁<br>新增停用明細  | +                     |                           |                     |            |               |   |   |      |            |            |          |    |
|   | 找不到資料   | 嗎?試試看使用「]        | 1 巡檢 / 評鑑       | ÷                     | 公 <mark>》</mark> 巡檢       |                     |            |               |   |   |      |            |            |          |    |
|   | 序號      | 案號               | 特優場所            | •                     | 新增巡檢公廁                    |                     |            | 評比對象村里        |   | ¢ | 評比階段 |            | 發表帳號       | 合 分數/處 ≏ | 功能 |
|   | 1       | JD2021081800001  | 公厠認養            | •                     | 查詢公 <u>厠巡檢</u>            | <u>喜北市-松山區-莊敬里</u>  |            |               |   |   | 環保署評 | 公廁品質提昇5年計畫 | epasus的部落格 | 100      | 檢視 |
|   | 2       | JD2021071200001  | 統計<br>補助承諾事項    | •                     | <b>宣詞公則評鑑日誌</b><br>公廁評鑑日誌 | 宜蕭縣-員山鄉-上賢村         |            |               |   |   | 環保署評 | 公廁品質提昇5年計畫 | epasus的部落格 | 100      | 檢視 |
|   | 3       | JD2021042200002  | 公廁缺失填報          | •                     | 重點公廁巡檢次數                  | 臺北市-松山區-莊敬里         |            |               |   |   | 環保署評 | 公廁品質提昇5年計畫 | epasus的部落掺 | 100      | 檢視 |
|   | 路       | <mark>徑:公</mark> | <mark>廁→</mark> | <b>(</b> <u>3</u> (K) | <mark>.檢/評</mark> 4       | <mark>鑑】→【</mark> 3 | 查詢公廁       | ]評鑑日誌】        | ] |   |      | Ĭ          |            | 3        | 7  |